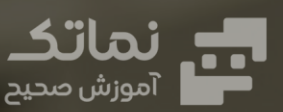

 $\mathbf{\bullet}$ 

# **AVEVA Diagrams**

بسته:

 $\bigcirc$ 

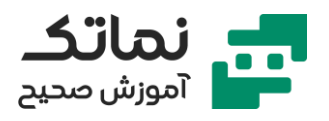

| فص |
|----|
| فص |
| فص |
| فص |
| فص |
| فص |
| فص |
| فص |
| فص |
| فص |
| فص |
|    |

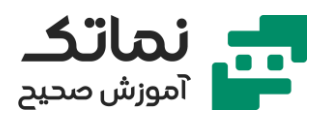

# فصل اول

- معرفی پروژه APS
- تشريح نحوه تنظيم مسير پروژه APS
  - معرفی نحوه ورود به پروژه APS
- آشنایی با محیط کاربری نرمافزار AVEVA Diagrams
  - ice is the second second secon
  - نحوه باز کردن Command Line
    - نحوه تغییر مد نرمافزار
    - معرفی انواع دیتابیس
    - معرفی یک نمونه دیاگرام
    - نحوہ زوم کردن روی دیاگرام
    - نحوه جابهجایی روی دیاگرام
    - نحوه بازکردن stencilهای پروژه
  - معرفی نحوه ساخت تمپلیت در نرمافزار
    - تشریح تنظیمات Page یک تمپلیت
      - نحوه اضافه کردن لوگو به تمپلیت
        - نحوه گروه کردن آیتمها
          - ساخت P&ID
  - معرفی نحوه اضافه کردن symbols به نقشه P&ID
    - مشاهده و ویرایش ویژگیهای یک المان
    - نحوه تعیین محل قرارگیری هر گروه از المانها

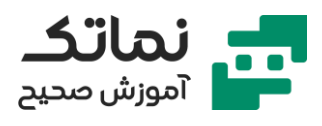

- مفهوم define و undefine
- مفهوم assign و unassign
- ساخت تجهیز با یک رفرنس در صفحات مختلف
  - معرفی گزینه Ruler در بخش Show
    - معرفی گزینه Grid در بخش Show
  - معرفی گزینه Guides در بخش Show
  - معرفی گزینه Page Breaks در بخش Show
  - معرفی گزینه Conn.Points در بخش Show
    - معرفی گزینه Snap و کاربرد آن
    - معرفی گزینه Glue و کاربرد آن
    - معرفی گزینه Window در سربرگ View
    - معرفی گزینه Item List در سربرگ View
      - معرفی گزینه zoom و highlight
      - تشریح نحوه لایهبندی در نرمافزار
    - تشریح نحوه ساخت Stencils در نرمافزار
    - تشریح نحوه ساخت symbols در نرمافزار
- معرفی نحوہ نمایش ندادن اسلش در نام آیتمها
- تشريح نحوه ساخت symbols بهصورت inline در نرمافزار
  - معرفی connection point در نرمافزار
- تشریح نحوه ساخت یک نمونه سیمبولهایی که جهت جریان روی آن تأثیر دارد
  - تشریح نحوه ساخت یک نمونه سیمبول با سه Connection point
    - تشریح نحوه ساخت یک نمونه نازل

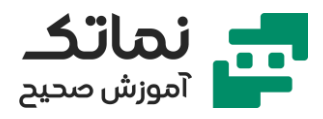

- معرفی نوع کانکشن پوینتهای یک نازل
  - تشريح نحوه ساخت سيمبول كنترل ولو
- ویرایش اطلاعات شکلهای موجود در Stencils با استفاده از گزینه Edit Master
  - معرفی اشکال پیشفرض نرمافزار
  - معرفی موارد استفاده از Auto Naming
  - نحوه دسترسی به ویژگیهای دیتابیسی یک المان
    - نحوه ساخت کد PLM برای یک المان
      - ساخت Auto Naming در نرمافزار
    - معرفی نحوه Rename المانها در نرمافزار
  - نحوه اعمال Naming Rule ساخته شده در نرمافزار بر روی المانها
  - تشریح نحوه ساخت یک نمونه سیمبول با سه Connection point
    - معرفی ساختار سلسهمراتبی دیتابیس شماتیک
    - معرفی نمونههایی از ساختار سلسهمراتبی دیتابیس در نرمافزار
      - ساخت یک نمونه Naming Rule برای نازل
      - ساخت یک نمونه Naming Rule برای Branche
        - تحليل ترنسميتر
    - تشريح نحوه ساخت سيمبول فلو المنت از نوع Orifice Plate
      - تشريح نحوه ساخت سيمبول Magnetic Flow Meter
      - تشریح نحوه ساخت سیمبول سیستم کنترل توزیع (DCS)
        - نحوه اصلاح Shape text ترنسمیتر و DCS

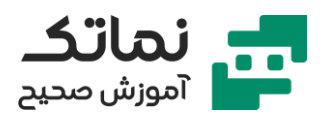

## فصل دوم

- فعال کردن Prompt برای ویژگیها
- نحوه اضافه کردن نازل به نقشه P&ID
- Nozzle Specification
  - نحوه ایجاد pipeline نقشه P&ID
    - معرفی کاتالوگ ماژول
    - مفهوم Scplin در دیتابیس
    - مفهوم Scbranch در دیتابیس
  - مفهوم Scsegment در دیتابیس
- نحوه اضافه کردن Branch به نقشه P&ID
  - نحوه اتصال یک Branch به Scplin
    - معرفی head و tail
  - معرفی گزینه Right-Angle Connector
    - معرفی گزینه Straight Connector
    - معرفی گزینه Curved Connector
- نحوه اضافه کردن Gate Valve روی Gate Valve
- ادامه نحوه اضافه کردن Reducer/Expander روی Reducer
  - معرفی گزینه Never Reroute
  - نحوه اضافه کردن Control Valve روی pipeline
    - نحوه اضافه کردن Expander روی pipeline
      - نحوه اضافه کردن Tube روی pipeline

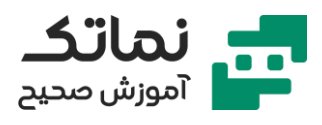

- نحوه اضافه کردن Tee Fitting روی Pipeline
- نحوه اضافه کردن Branch bypass به نقشه P&ID
  - معرفی دستورات پر کاربرد در کامند ویندوز
  - نحوه اضافه کردن Orifice Plate روی pipeline
  - تشریح تنظیمات text برای inline instrument
- فعال کردن Prompt برای ویژگیهای instrument
  - نحوه Align کردن اشکال
- معرفی نقشههای متداولی که در نرمافزار AVEVA Diagrams تهیه میشود
  - اضافه کردن آلارمهای ابزاردقیق به pipeline
    - تشريح نحوه ساخت لوپ ابزاردقيق
    - نحوه افزودن ابزاردقیقها به لوپ ابزاردقیق
      - نحوه حذف ابزاردقیقها از لوپ ابزاردقیق
        - معرفی مفهوم OPC
        - ساخت صفحه دوم تحت یک P&ID
    - اضافه کردن تجهیز در صفحه جدید P&ID
  - نحوه لینک کردن Incoming OPC و Outgoing OPC به یکدیگر
    - نحوه اضافه کردن class break به pipeline
      - مفهوم ویژگیهای المانها
      - معرفی ماژول Admin در نرمافزار AVEVA
      - معرفی ماژول Lexicon در نرمافزار AVEVA
        - تشریح نحوه ساخت ویژگیهای UDA
          - معرفی کوئری Q DBNAM

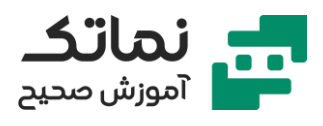

- معرفی کوئری Q DBTYP
  - معرفی UDA type
  - معرفی Element type
- تشریح نحوه ایجاد اعتبارسنجی برای ویژگیهای جدید
  - نحوه ایجاد مقادیر پیشفرض برای ویژگیهای جدید
    - معرفی نحوہ ویرایش کامپوننت یک المان
    - معرفی نحوہ ویرایش اسپک کامپوننت یک المان
- تشریح نحوه اضافه کردن شیر ایمنی فشار (PSV) به خط
  - تشریح نحوه چک کردن ترسیمات
  - معرفی نحوہ ساخت Pipe destination
- نحوه تنظیم متن Pipe destination از طریق ویژگی function
  - معرفی نحوہ ساخت Area shape
  - تشریح نحوه جایگزینی سیمبول بدون تغییر رفرنس آن
    - معرفی گزینه Change Specification

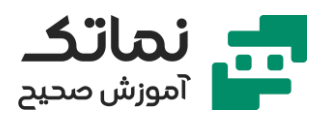

### فصل سوم

- معرفی رفرنسهای موجود در پنجره Search Specification
  - معرفی یک نمونه مدرک PMS
  - معرفی ماژول کاتالوگ در نرمافزار AVEVA E3D
    - معرفی ویژگی Gtype
      - معرفی ویژگی Size
    - معرفی ویژگی Line Class
      - معرفی ویژگی Stype
      - معرفی ویژگی Spref
  - معرفی Spec Component در نرمافزار AVEVA E3D
- نحوه پیدا کردن رفرنس نازلها در ماژول کاتالوگ نرمافزار E3D

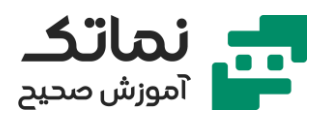

# فصل چهارم

- معرفی نحوه گزارشگیری از نرمافزار
  - معرفی محیط designer
- معرفی ابزارهای موجود در بخش Toolbox
  - معرفی بخش Report Explorer
    - معرفی بخش Field List
    - معرفی بخش Properties
  - معرفی پنجرہ وظایف بخشھای مختلف
    - نحوه قرار دادن تصویر بر روی گزارش
      - نحوه ذخيره تمپليت گزارش
- معرفی نحوہ اتصال فیلدھای گزارش بہ دیتابیس
- نحوه فیلتر اطلاعات دریافتی از دیتابیس در گزارش
  - معرفی تفاوت بین preview و run report
- ادامه معرفی نحوه اتصال فیلدهای گزارش به دیتابیس
  - معرفی نحوہ Run Report
- معرفی نحوه اضافه کردن ویژگی NAMN به فایل گزارش
  - تشریح حل مشکل عدم نمایش نام المانها در گزارش
    - معرفی نحوه گروهبندی المانها در گزارش
- نحوه ایجاد prefix و suffix به فیلدهای متصل به دیتابیس در گزارش
  - نحوه افزودن شمارنده به گزارش
  - معرفی نحوہ ذخیرہ تمپلیت گزارشھا

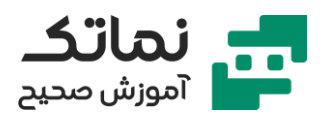

- تشریح ساخت مدرک Nozzle List
  - نحوه تغییر مرتبسازی گزارش
- تشریح ساخت مدرک Instrument List
  - نحوه ایجاد شمارنده صفحه در گزارش
- نحوه گروهبندی مدرک Instrument List
  - تشریح ساخت مدرک Line List
  - آمادهسازی Data Source برای گزارش
    - نحوه گروهبندی مدرک Line List
- تشريح نحوه ساخت Calculated Field
  - معرفی تابع IiF
- pip class برای Calculated Field
  - اضافه کردن چکباکس به گزارشها
  - تشريح نحوه ساخت Valve Field
    - معرفی ویژگی QUAN
  - نحوه گروهبندی مدرک Valve List
- تشریح نحوه حذف رکوردهای مشابه در گزارشها
  - تشريح نحوه ايجاد Group Header
  - ادامه تشريح نحوه ساخت Valve Field
    - تشريح نحوه ايجاد Group Footer
  - تشريح نحوه ساخت Piping Component
- معرفی المانهای موجود در گزارش Piping Component
  - نحوه گروهبندی مدرک Piping Component

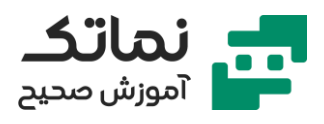

# فصل پنجم

- معرفی منطق رویژن زدن و روند رویژنها
  - معرفی گزینه View Status
  - معرفی گزینه Edit Status
  - معرفی گزینه Promote و Demote
  - تشریح نحوه رویژن زدن به نقشهها
- تشریح نحوه مقایسه دو ورژن از یک نقشه
- مشاهده آیتمهای پاک شده، اضافه شده و اصلاح شده

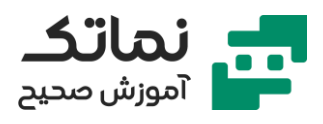

### فصل ششم

- تشريح نحوه استفاده از ابزار Compare/Update
  - معرفی پنجرہ Control Value
  - معرفی پنجرہ Attribute Details
- تشریح نحوه بهروزرسانی اطلاعات المانهایی که در دو دیتابیس وجود دارد
  - تشريح نحوه ايجاد المانهايى كه تنها در ديتابيس مبدأ وجود دارند

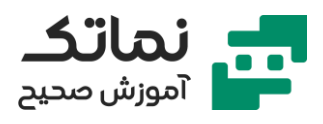

### فصل هفتم

- تشریح گزارشگیری از دیتابیس به صورت فایل اکسل
  - نحوه ایجاد مپینگ جهت گزارشگیری از دیتابیس
- نحوه ذخیره کردن پیکربندی خروجی اطلاعات از نرمافزار به اکسل
  - تشریح وارد کردن دیتا از اکسل
  - نحوه ایجاد مپینگ جهت وارد کردن دیتا از اکسل
  - نحوه ذخیره کردن پیکربندی ورود اطلاعات از اکسل به نرمافزار

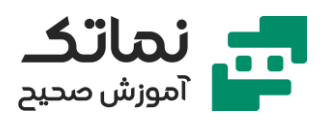

### فصل هشتم

- معرفی شیوہ ساخت Formating Rule
- تشریح نحوه اعمال Rule Set بر روی نقشه P&ID
- تشريح نحوه ساختن كالكشن از اطلاعات ديتابيس
  - تشریح روشهای کپی کردن کالکشن
  - تشریح نحوه پاک کردن اطلاعات داخل کالکشن
    - تشريح نحوه اضافه كردن ستون به كالكشن
    - تشریح نحوه خروجی اکسل گرفتن از کالکشن
- تشريح نحوه وارد كردن اطلاعات از كالكشن به ديتابيس
  - تشريح نحوه فيلتر كردن كالكشن
  - معرفی Claim و Unclaim در مبحث کالکشن
- تشريح نحوه انتخاب كالكشن بهعنوان منبع ديتا در Report Design
  - معرفی ابزار Find in Drawing
  - معرفی گزینه Search Options
  - معرفی گزینه Selection Options
  - معرفی ابزار Consistency Check
  - تشريح رفع ايرادات موجود در Consistency Check Result
    - تشریح نحوه جایگزینی title block
      - معرفی ابزار Design Reuse
      - پیدا کردن رفرنس visio دیاگرام
      - پیدا کردن رفرنس visio استنسیل

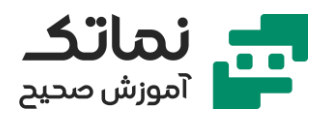

- پیدا کردن رفرنس visio تمپلیت
  - معرفی ابزار آپدیت دیاگرام
- تشریح نحوه کنترل اجازه دسترسی به ابزار آپدیت دیاگرام
  - حل مثال در خصوص ابزار آپدیت دیاگرام
    - تهیه خروجی PDF از نقشههای P&ID
  - تهیه خروجی AutoCad از نقشههای P&ID
    - تهیه خروجی از چندین نقشه P&ID

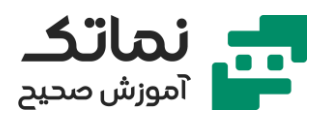

# فصل نهم

- افزودن مشخصات تجهيزات بهصورت جدول
  - تشريح نحوه اصلاح تكست المانها
    - معرفی Annotation
    - معرفی کاربرد Annotation
- معرفی مزیت Annotation نسبت به Text
- نحوه اضافه کردن Annotation به کنترل ولو
- تشريح نحوه ساخت ليبل براى Annotation
- نحوه شفاف کردن بکگراند و خطوط شکل Annotation
  - نحوه اتصال ليبل به Annotation
  - نحوه وارد کردن جمله شرطی در بخش Shape text

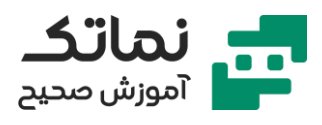

### فصل دهم

- معرفی ابزار Release
- اضافه کردن و حذف کردن المانها در نرمافزار E3D
  - معرفی مفہوم Create و Add
  - مفهوم Remove و delete و
    - معرفی پنجرہ Drawlist
      - نحوه Rotate کردن
        - نحوہ pan کردن
          - نحوه زوم کردن
    - نمایش نماهای مختلف
  - وارد کردن نقشههای P&ID به E3D
    - نحوه زوم کردن روی P&ID
    - نحوه پرینت گرفتن و ذخیره P&ID
  - مقایسه رویژنهای مختلف نقشه P&ID
  - نمایش و فیلتر المانهای P&ID در E3D
  - معرفی المانهای معادل P&ID در E3D
    - معرفی مفهوم Bild و Link
    - معرفی مفهوم Site و Zone
- معرفی روشهای تعیین Zone جهت مدلسازی المانها در E3D
- تشریح نحوه ساخت مدل سهبعدی از نوع Eqiupment در E3D
  - نحوه تعیین موقعیت المان مدل سهبعدی مدل شده در E3D

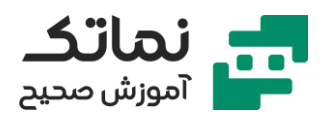

- تشریح نحوه ساخت نازل در E3D
- تشریح نحوه ویرایش نازل در E3D
- تشریح نحوه تعیین موقعیت نازل در E3D
  - تشریح نحوه ساخت خطوط لوله در E3D
- تشریح نحوه ویرایش خطوط لوله در E3D
- تشریح نحوه تعیین موقعیت خطوط لوله در E3D
  - مشاهده المانهای D۲ و D۳ در محیط E3D
- تشریح نحوه گزارشگیری از نرمافزار در خصوص مقایسه بین مدل سهبعدی و نقشه P&ID
  - بەروزرسانى مدل سەبعدى طبق نقشە P&ID
- تشریح نحوه گزارشگیری از نرمافزار در خصوص مقایسه بین مدل سهبعدی و نقشه P&ID - خط لوله و شیر یکطرفه
  - بهروزرسانی مدل سهبعدی طبق نقشه P&ID خط لوله و شیر یک طرفه

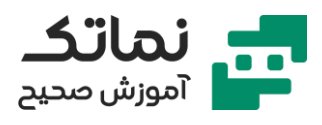

## فصل يازدهم

- معرفی ماژول Configuration نرمافزار AVEVA Engineering
  - تشريح نحوه نمايش ساختار درختى هر المان
    - معرفی نحوہ دکوریت کردن کلاسھا
      - معرفی انواع ویژگیهای کلاسها
    - معرفی نحوہ ساخت ویژگیھای جدید
      - معرفی انواع ارتباطات یک کلاس
      - معرفی نحوہ پاک کردن ویژگیھا
    - معرفی ویژگی Class Name المانها
- انتخاب تجهیزات و مشاهده تمامی مرتبط به آن در نرمافزار AVEVA Engineeing
  - مشاهده مدل سهبعدی تجهیزات در نرمافزار AVEVA Engineeing
    - باز کردن نقشه P&ID در نرمافزار AVEVA Engineeing
  - مقایسه رویژنهای مختلف نقشه P&ID در نرمافزار AVEVA Engineeing
    - مشاهده دیتاشیت تجهیزات در نرمافزار AVEVA Engineeing
    - مشاهده Drawing تجهيزات در نرمافزار AVEVA Engineeing
  - مشاهده تمامی موارد زمینه شده به تجهیزات در نرمافزار AVEVA Engineeing